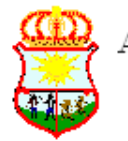

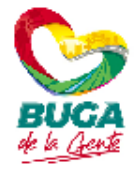

## INSTRUCTIVO PARA DESCARGAR LOS VOLANTES DE PAGO DE NOMINA

Desde la Secretaría de Desarrollo institucional y la Oficina de Nomina se trabaja día a día para que los funcionario y trabajadores oficiales de la Administración Municipal, puedan hacer más ágiles sus procesos de Nómina y Prestaciones entre los que se encuentra el obtener la colilla o volante de pago de nómina mes a mes el cual es de utilidad para muchos de los trámites personales que se realizan.

Por esta razón, desde el año 2020 nos encontramos adelantando un proceso de actualización de software de nómina, el cual, permite que cada funcionario, trabajador oficial o jubilado pueda acceder al sistema y descargar su comprobante de pago de nómina desde cualquier lugar sin verse en la necesidad de desplazarse hasta la oficina de nómina, contribuyendo además con el medio ambiente al no requerir la impresión del mismo.

En virtud de lo anterior, presentamos a continuación los pasos a seguir para que se logre configurar la cuenta de cada funcionario y tenga acceso a ella para descargar su comprobante de pago, así:

 Abra el explorador de internet de su preferencia y digite en la barra de navegación o copie y pegue el siguiente link <u>https://buga.rhselfservice.com</u> deberá aparecer la siguiente pantalla:

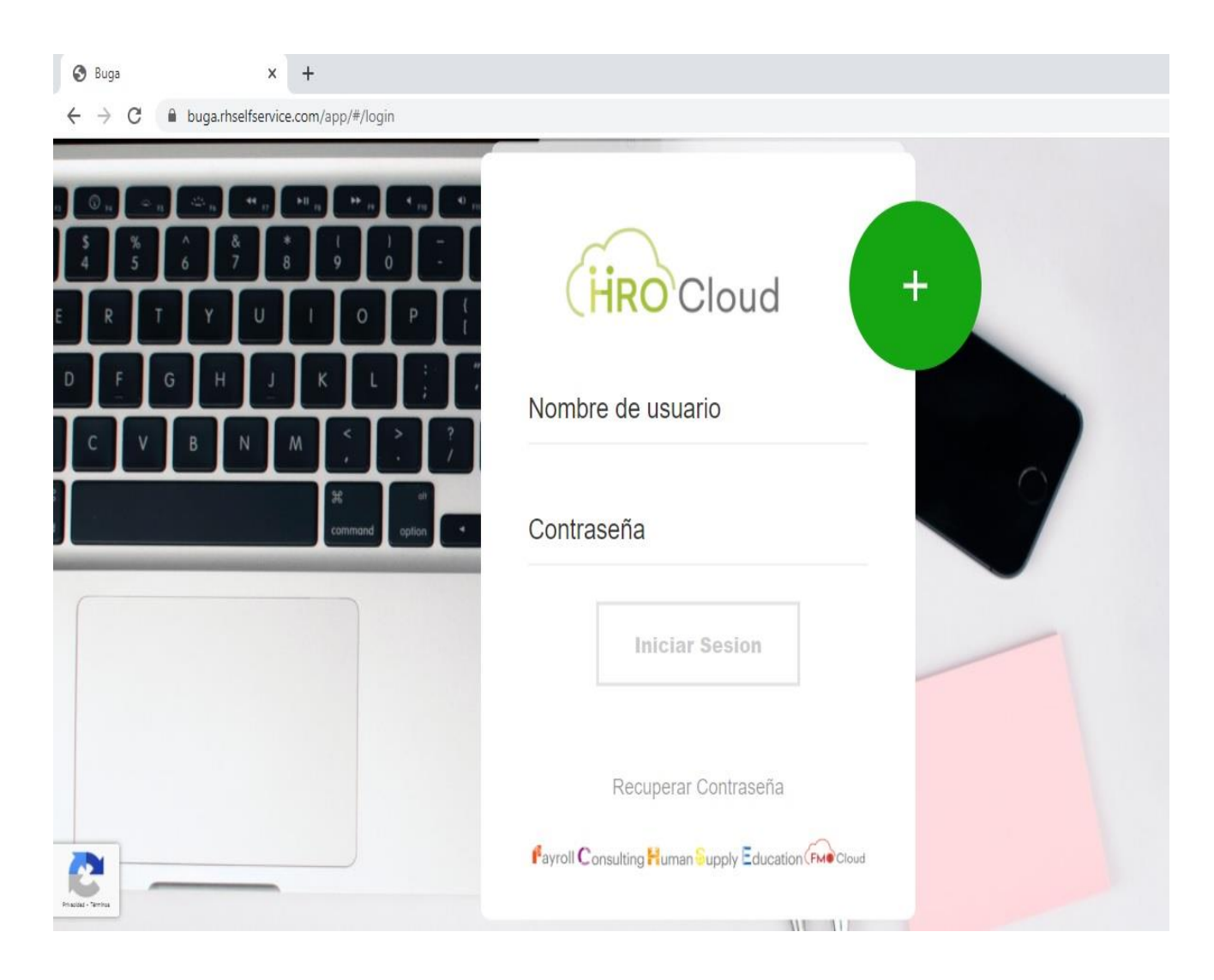

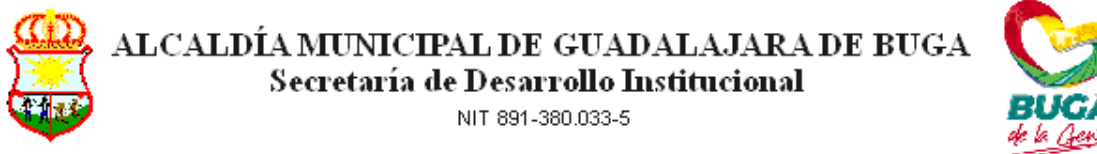

- 2. En la casilla "**Nombre de Usuario**" digite su número de identificación sin espacios, puntos o comas.
- 3. En la casilla "**Contraseña**", digite de nuevo su número de identificación sin espacios, puntos o comas.
- 4. Se abrirá una pantalla en donde se muestra la información básica de cada funcionario tal como su cargo, salario, edad, fecha de vinculación y de vacaciones.

| 🕄 Buga                                         | × +                         |                                   |      | 5. <del></del> - | ٥       | × |
|------------------------------------------------|-----------------------------|-----------------------------------|------|------------------|---------|---|
| $\leftrightarrow$ $\rightarrow$ C $\oplus$ bug | ga.rhselfservice.com/app/#/ |                                   | 07 ★ | 0                | * 0     | : |
| (HRO Cloud                                     | Dashboard Reportes          |                                   |      | •                | Opcione | s |
|                                                | SECRETARIA                  | MUNICIPIO DE GUADALA<br>EMPLEADOS |      |                  |         |   |
| <del></del>                                    | Edad                        | Antiguedad 6.42 Vacaciones        | Sa   | lario            |         |   |
| 2                                              |                             | Ausencias                         |      |                  |         |   |
| Principal - Territora                          |                             | 0.7                               |      |                  |         |   |

Es necesario hacer el cambio de clave de acceso o contraseña por razones de seguridad y de protección de datos personales, para hacer esto siga los siguientes pasos:

5. En la parte superior derecha dar click en el menú "opciones".

| 🕲 Buga X +                                                                     | - 0 X                                   |
|--------------------------------------------------------------------------------|-----------------------------------------|
| $\leftrightarrow$ $\rightarrow$ C $\blacksquare$ buga.rhselfservice.com/app/#/ | or \star 🔿 🕸 📵 🗄                        |
| Cloud Dashboard Reportes                                                       | Opciones                                |
| SECRETARIA                                                                     | Image: Municipio de Guadala   EMPLEADOS |
|                                                                                | Antiguedad 6.42<br>Vacaciones Salario   |
|                                                                                | Ausenclas                               |
| Real-Yese                                                                      | 0.8                                     |

Página web: www.guadalajaradebuga-valle.gov.co e-mail: nominaalcaldia@guadalajaradebuga-valle.gov.co

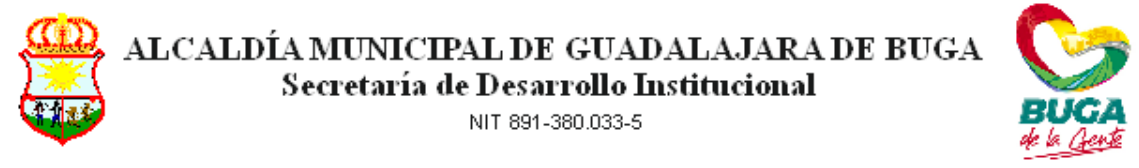

6. Aparecerán las opciones "cambiar contraseña" y "cerrar sesión",. Dar click en "cambiar contraseña", aparecerá esta pantalla:

| 🕄 Buga                                                   | × +                    |            |                         |                      |                    |           |      | -    | ٥     | Х   |
|----------------------------------------------------------|------------------------|------------|-------------------------|----------------------|--------------------|-----------|------|------|-------|-----|
| $\leftrightarrow$ $\rightarrow$ C $\textcircled{a}$ buga | a.rhselfservice.com/ap | op/#/      |                         |                      |                    |           | 07 ★ | 0 *  | • •   | :   |
| (HRO Cloud                                               | Dashboard              | Reportes   |                         |                      |                    |           |      | 1    | Opcio | nes |
|                                                          |                        |            | Cambiar Contraseña      |                      | ×                  |           |      |      |       |     |
|                                                          |                        |            | * Nueva Clave:          | Nueva Clave          |                    |           |      |      |       |     |
|                                                          |                        | SECRETARIA | * Repita la Contraseña: | Repita la Contraseña |                    | EMPLEADOS |      |      |       |     |
|                                                          | L                      | 3          |                         |                      | Court OK           |           |      |      |       |     |
| # ·                                                      | Edad                   | ■ <u></u>  | Antiguedad              | 4                    | 6.42<br>Vacaciones | \$        | Sala | ario |       |     |
|                                                          |                        |            |                         |                      | Ausencias          |           |      |      |       |     |
|                                                          |                        |            | 0.9                     |                      |                    |           |      |      |       |     |
| Pauld-Series                                             |                        |            | 0.8                     |                      |                    |           |      |      |       |     |

- 7. Digite una nueva clave, según su preferencia, debe tener entre 8 y 12 caracteres que contengan por lo menos una letra mayúscula, una letra minúscula y un número, además, debe ser de fácil recordación, puesto que si la olvida deberá hacer el trámite directamente ante GLOBAL BPO administradores del software para su restablecimiento.
- 8. Dar clic en "**OK**".
- 9. Desde el menú "opciones" cierre sesión y repita de nuevo los pasos 2 y 3 utilizando su nueva contraseña.
- 10. Al abrirse de nuevo la pantalla de inicio, en la parte superior izquierda va a encontrar dos botones "**dashboard**" y "**Reportes**", dé click en el botón "**Reportes**", aparecerá el botón "**Reportes en PDF**":

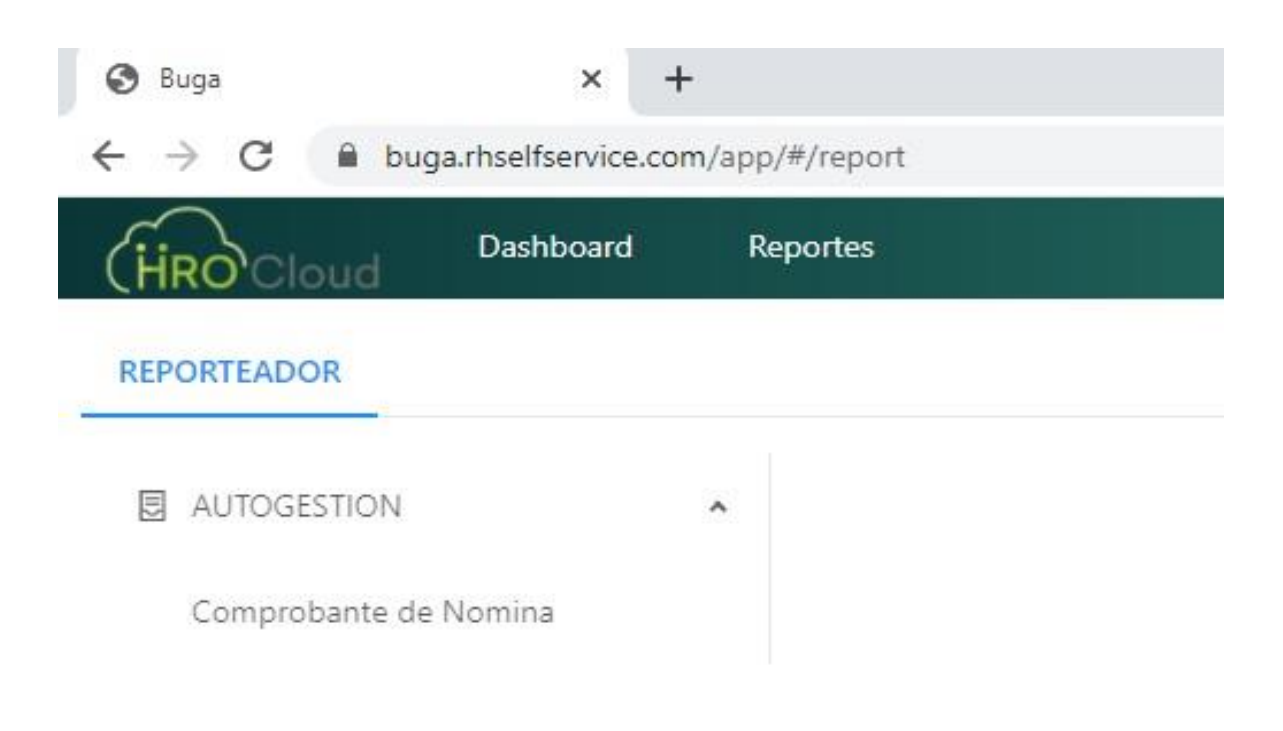

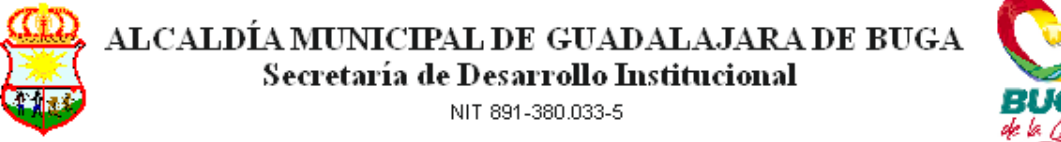

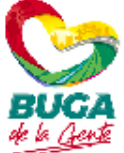

- 11. Hacer click en "Comprobante de Nómina"
- 12. Escoja el año, el mes y el proceso del cual necesita descargar su comprobante, el formato de salida por defecto está configurado en tipo de archivo PDF.

| 🕄 Buga                                                 | × +                     |                 |                       | - 0 X        |
|--------------------------------------------------------|-------------------------|-----------------|-----------------------|--------------|
| $\leftrightarrow \rightarrow$ C $\square$ buga.rhselfs | ervice.com/app/#/report |                 |                       | or 🕁 🚺 🗯 🕕 🗄 |
| (HROCloud Dasht                                        | board Reportes          |                 |                       | Opciones     |
| REPORTEADOR                                            |                         |                 |                       |              |
| AUTOGESTION                                            | *                       | * Año:          | 2021                  | V <b>O</b>   |
| Comprobante de Nomina                                  |                         | * Mes:          | 1 ENERO               | V <b>O</b>   |
|                                                        |                         | * Proceso:      | 11-LIQUIDACION NOMINA | V <b>()</b>  |
|                                                        |                         | * Tipo Salida:  | PDF                   | V <b>O</b>   |
|                                                        |                         | Generar Reporte |                       |              |

- 13. Dar click en "Generar Reporte".
- 14. Escoja la ubicación en donde será guardado en su dispositivo.

| 🕄 Buga           | × +                                           |                     | - 0                           |   |
|------------------|-----------------------------------------------|---------------------|-------------------------------|---|
| ← → C 🔒 buga     | a.rh                                          |                     | ~ A . A                       | × |
| (HRO Cloud       | D 🗧 🕂 🔹 🛧 🗖 Ste equipo                        | > Escritorio        | ✓ Ŏ P Buscar en Escritorio    |   |
| REPORTEADOR      | Organizar 👻 Nueva carpeta                     |                     | <b>≣</b> ≣ ▼                  | 0 |
| REFORTEADOR      | 🕹 Descargas                                   | * Nombre            | Fecha de modifica Tipo Tamaño |   |
|                  | <ul><li>Documentos</li><li>Imágenes</li></ul> | *                   |                               |   |
| Comprobante de l | Nor                                           |                     |                               |   |
|                  | <ul> <li>OneDrive</li> </ul>                  |                     |                               |   |
|                  | 📃 Este equipo                                 |                     |                               |   |
|                  |                                               | v                   |                               |   |
|                  | Nombre: Comprobante                           | _de_Nomina21364.pdf |                               |   |
|                  | Tipo: Adobe Acroba                            | t Document (*.pdf)  |                               | 1 |
|                  | ▲ Ocultar carpetas                            |                     | Guardar Cancelar              | r |

15. Guarde el archivo y disponga de él cuando lo necesite.

Es de anotar que a la fecha sólo se van a encontrar los comprobantes de pago de nómina desde el mes de Junio de 2.020, los comprobantes de prima de servicios,

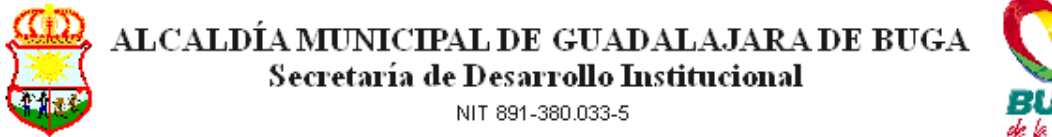

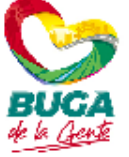

navidad y vacaciones serán incluidos conforme se vayan dando las condiciones necesarias para que puedan ser descargados también.

El mes de febrero será el piloto para que los funcionarios accedan y se familiaricen con la plataforma, para el mes de marzo no habrá impresión ni entrega de comprobantes de pago de nómina, salvo casos muy especiales.

Cualquier duda que se presente será atendida con gusto en la oficina de Nómina.

Jaime Montoya Naranjo Secretario de Desarrollo Institucional

|                                                                                                    | Nombre          | Cargo                     | Firma |  |  |  |  |
|----------------------------------------------------------------------------------------------------|-----------------|---------------------------|-------|--|--|--|--|
| Proyectó                                                                                                    | Mario Marulanda | Profesional Universitario |       |  |  |  |  |
| Aprobó Jaime Montoya Naranjo Secretario de Desarrollo<br>Institucional                                                                                                    |                 |                           |       |  |  |  |  |
| Los arriba firmantes declaramos que hemos revisado el documento y lo encontramos ajustado a las normas y disposiciones legales vigentes; y por lo tanto bajo nuestra responsabilidad lo presentamos para la firma. |                 |                           |       |  |  |  |  |